# ALKÜ AÇIK ERİŞİM SİSTEMİ MAKALE EKLEME KILAVUZU

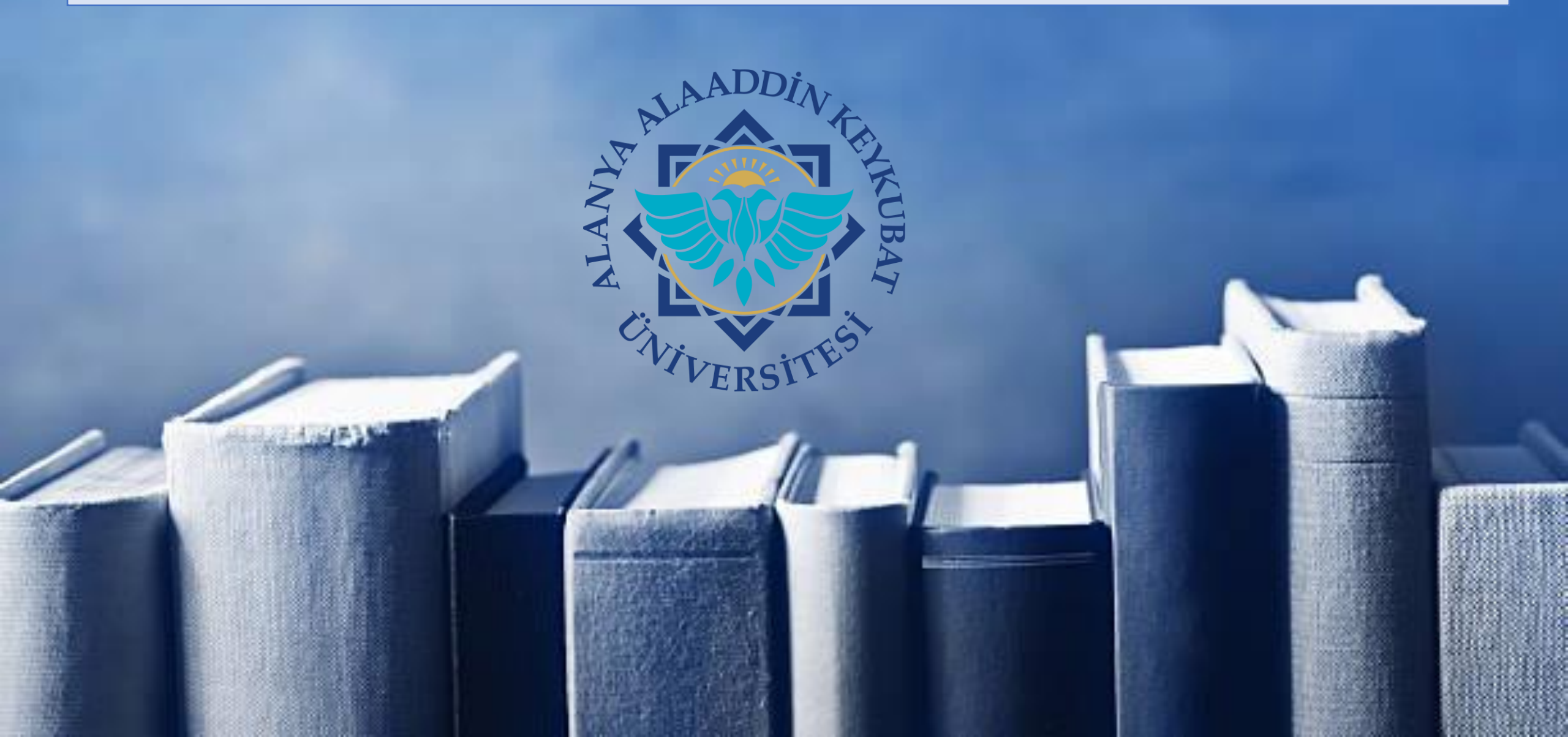

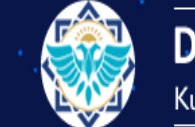

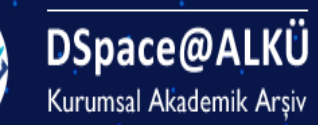

A DSpace@ALKÜ

# Alanya Alaaddin Keykubat Üniversitesi Akademik Arşiv Sistemi

DSpace@ALKÜ, Alanya Alaaddin Keykubat Üniversitesi tarafından doğrudan ve dolaylı olarak yayınlanan; kitap, makale, tez, bildiri, rapor gibi tüm akademik kaynakları uluslararası standartlarda dijital ortamda depolar, Üniversitenin akademik performansını izlemeye aracılık eder, kaynakları uzun süreli saklar ve yayınların etkisini artırmak için telif haklarına uygun olarak Açık Erişime sunar.

# DSpace'teki Bölümler

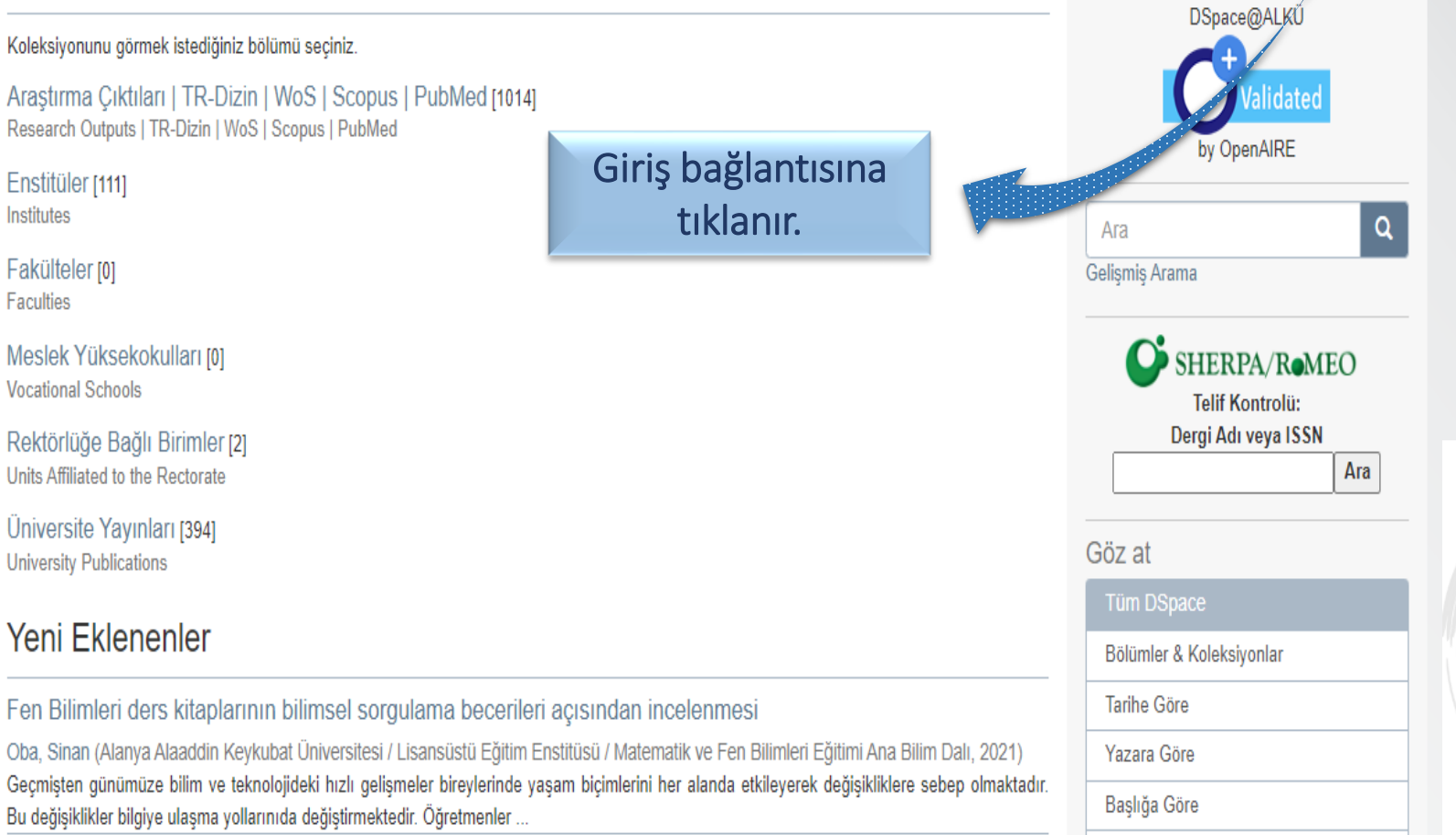

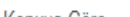

Türkçe 👻

ALANYA ALAADDİN KEYKUBAT UNIVERSITESI

| Politika | Yönerge | Rehber | Vetisim |

Giriş

ALANYA ALAADD INIVERSITESI

KÜTÜPHANESI

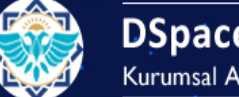

DSpace@ALKÜ Kurumsal Akademik Arşiv

♠ DSpace@ALKÜ / Yeni kullanıcı kaydı

## Yeni kullanıcı kaydı

| E-Posta Doğrulama | <b>→</b> | Profil Oluştur | $\rightarrow$ | Bitti |
|-------------------|----------|----------------|---------------|-------|
|-------------------|----------|----------------|---------------|-------|

E-posta güncellemeleri için koleksiyonlara abone olun ve DSpace'e yeni öğe göndermek için bir hesap oluşturun.

E-Posta Adresi: \*

| xyz@alanya.edu.tr            |                                  |
|------------------------------|----------------------------------|
| Bu adres doğrulanacak ve kul | anıcı adı olarak tanımlanacaktır |

Kayıt

🧲 f 🔽 in 👂 🖂

Kurumsal e-posta adresinizle birlikte kaydınızı oluşturduktan sonra bilimsel çalışmalarınızı ALKÜ Açık Erişim Sistemi'ne yükleyebilirsiniz.

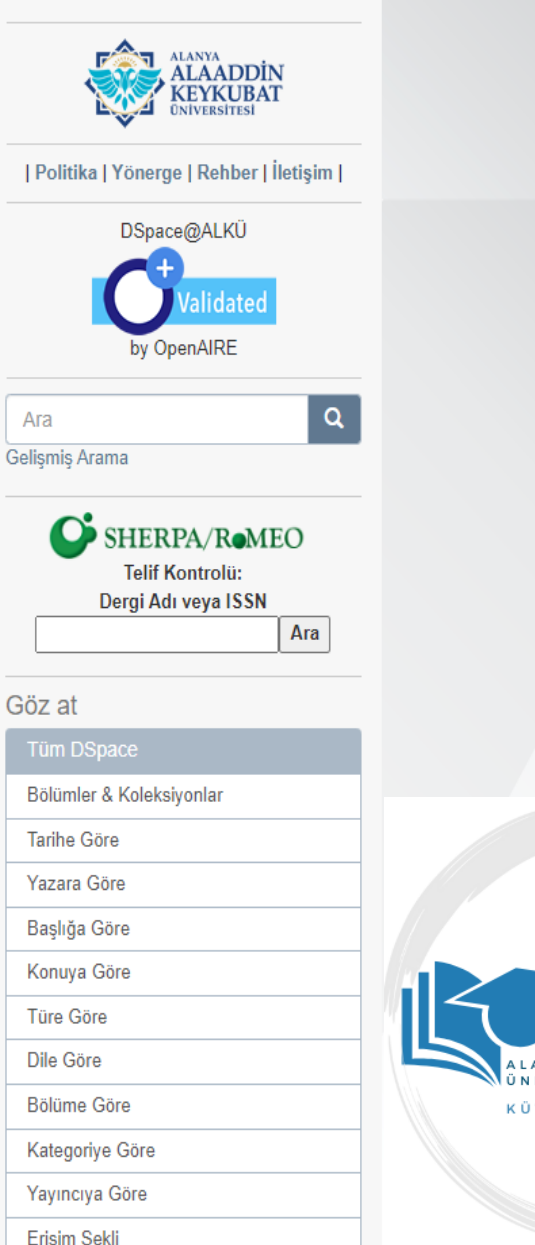

Ara

Giriş

Tűrkce 👻

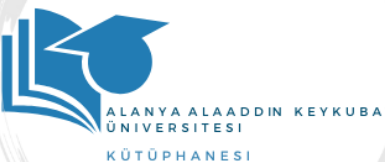

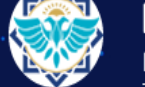

Sifre: \*

Giriş

DSpace@ALKÜ Kurumsal Akademik Arşiv

#### ♠ DSpace@ALKÜ / Giriş

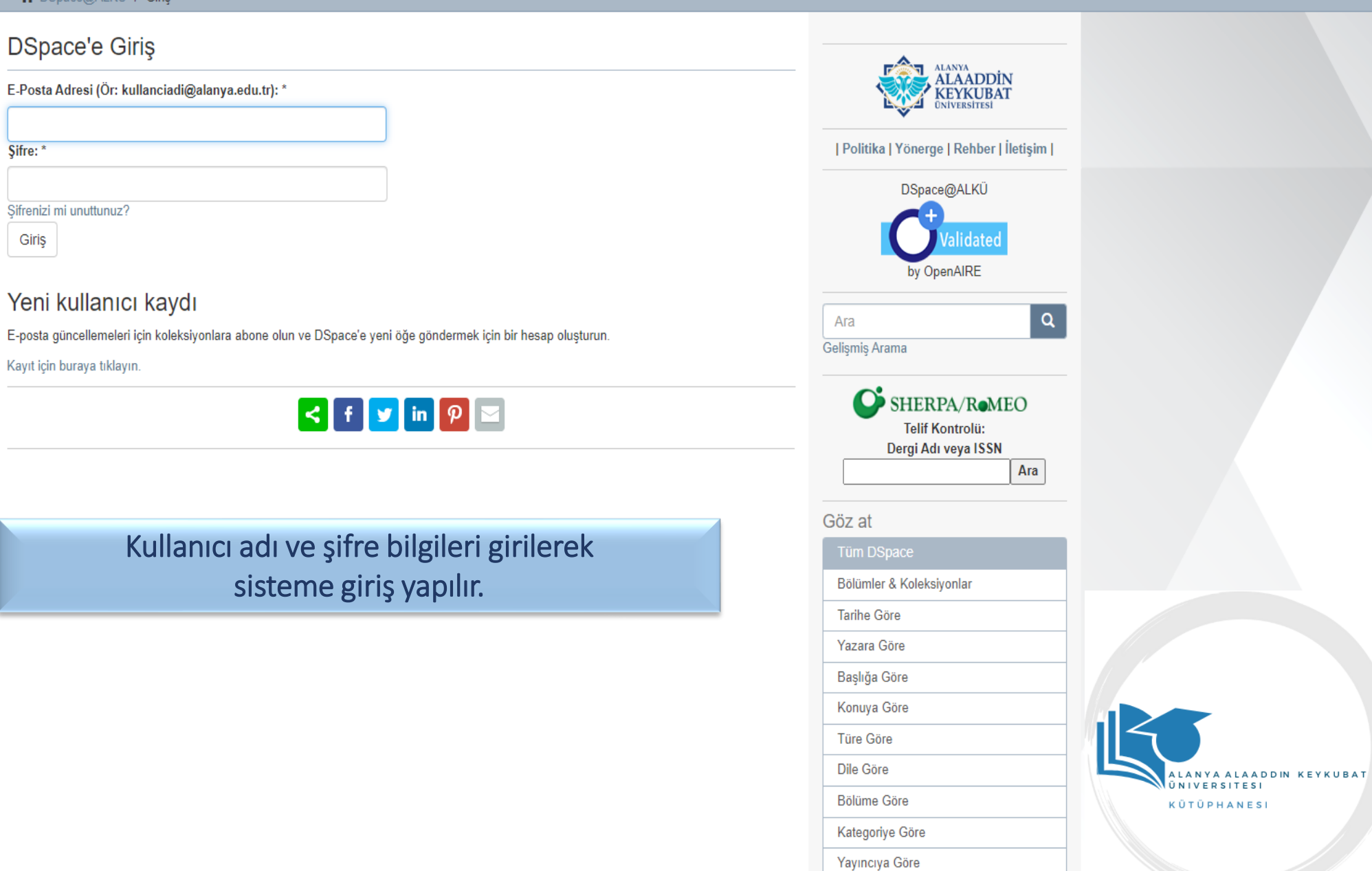

Erisim Sekli

Tűrkçe 👻

Giriş

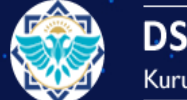

Fakülteler

Tarihe Göre

Yayıncıya Göre

Diş Hekimliği Fakültesi [0]

Spor Bilimleri Fakültesi [0]

Tıp Fakültesi [0] Turizm Fakültesi [0]

Eğitim Fakültesi [0]

Göz at

DSpace@ALKÜ Kurumsal Akademik Arşiv

A DSpace@ALKÜ / Fakülteler

Yazara Göre

Erişim Şekli

#### ALANYA ALAADDİN KEYKUBAT ÜNİVERSİTESİ Başlığa Göre Konuya Göre Türe Göre Dile Göre Bölüme Göre Kategoriye Göre | Politika | Yönerge | Rehber | İletişim | Kurum Yazarına Göre DSpace@ALKÜ Bu bölüm ve koleksiyonların içinde ara: Bağlı bulunduğunuz idated Bul by OpenAIRE fakülte seçilir. Q Ara Bu bölüm içindeki alt bölümler DSpace'de Ara 🔿 Bu Bölüm Gelişmiş Arama Gazipaşa Havacılık ve Uzay Bilimleri Fakültesi [0] İktisadi ve İdari Bilimler Fakültesi [0] SHERPA/R•MEO Rafet Kayış Mühendislik Fakültesi [0] Telif Kontrolü: Dergi Adı veya ISSN Sanat, Tasarım ve Mimarlık Fakültesi Ara Sağlık Bilimleri Fakültesi [0] Göz at Bölümler & Koleksiyonlar < f 🔽 in 👂 🖂 Tarihe Göre Yazara Göre Başlığa Göre Konuya Göre Türe Göre Dile Göre Bölüme Göre

Türkçe -

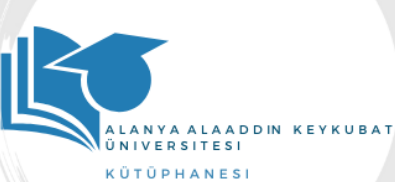

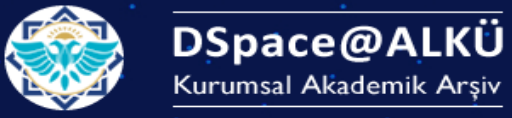

A DSpace@ALKÜ / Fakülteler / Rafet Kayış Mühendislik Fakültesi

# Rafet Kayış Mühendislik Fakültesi

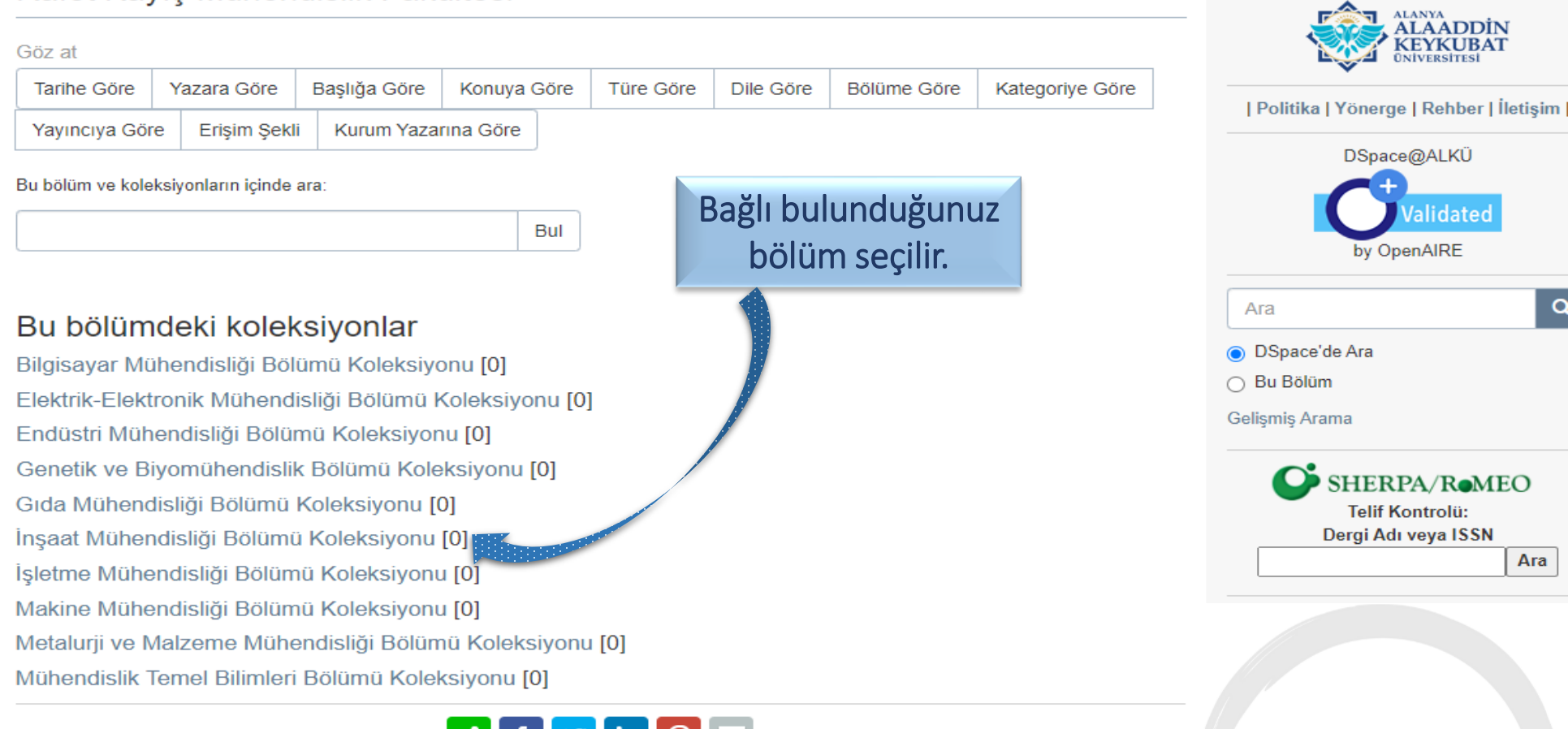

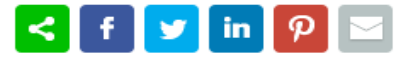

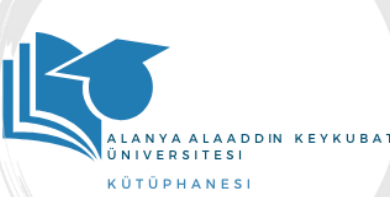

Türkçe 👻

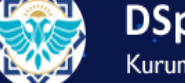

Göz at

Tarihe Göre

Yayıncıya Göre

Bu koleksiyon içinde ara:

DSpace@ALKÜ Kurumsal Akademik Arşiv

#### A DSpace@ALKÜ / Fakülteler / Rafet Kayış Mühendislik Fakültesi / İnşaat Mühendisliği Bölümü Koleksiyonu

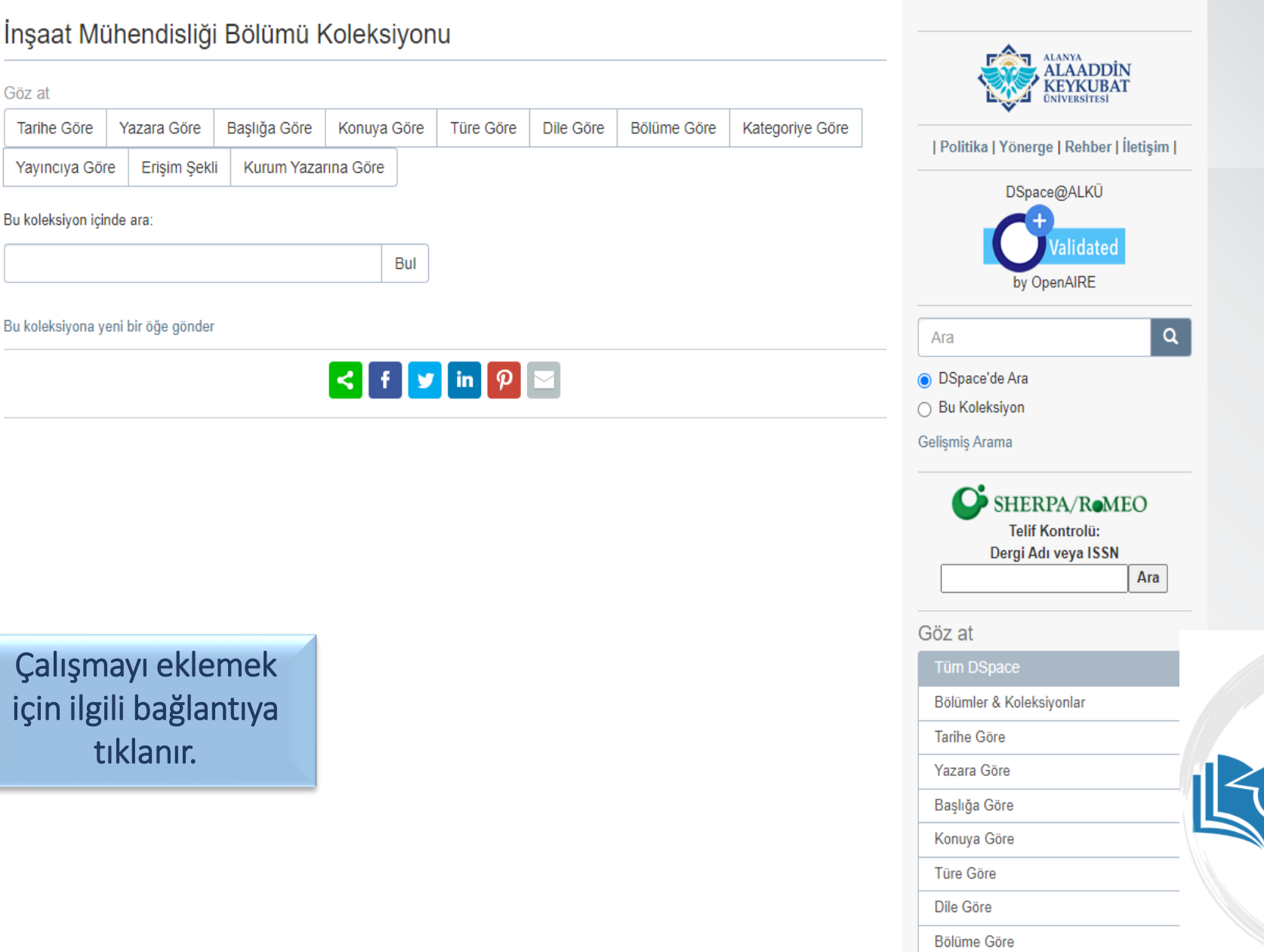

Türkçe 🗸

ALANYA ALAADDIN KEYKUBA1

ÜNIVERSITESI KÜTÜPHANESI

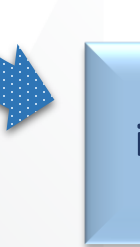

Çalışmayı eklemek için ilgili bağlantıya tıklanır.

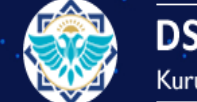

# DSpace@ALKÜ Kurumsal Akademik Arşiv

Türkçe 👻

#### 👚 DSpace@ALKÜ / Fakülteler / Rafet Kayış Mühendislik Fakültesi / İnşaat Mühendisliği Bölümü Koleksiyonu / Öğe gönderisi

| Soyad ve ad bilgisi<br>seçilerek sırasıyla<br>yazarlar girilir. | Öğe gönderisi<br><u>Tanımla Tanımla Yükle incele Lisans</u> Tamamla<br>Öğe Tanımlama<br>Yazar adı:<br>Yazar ✓<br>Bu yayının yazarlar/yazarlarını "Soyad, Ad" biçiminde giriniz. Ör.: Çelik, Sönmez<br>author:Bakırman, Tolga<br>author:Gümüşay, Mustafa Ümit<br>author:Musaoğlu, Nebiye<br>author:Tanık, Ayşe Gül<br>Kaldır | Bakırman, Tolga<br>Gümüşay, Mustafa Ümit<br>Musaoğlu, Nebiye<br>Tanık, Ayşe Gül | Ekle | Ara<br>DSpace@ALKÜ<br>by OpenAIRE<br>DSpace@ALKÜ<br>Contraction<br>DSpace and and and and and and and and and and                                |                                                         |
|-----------------------------------------------------------------|----------------------------------------------------------------------------------------------------|---------------------------------------------------------------------------------|------|----------------------------------------------------------------------------------------------------|---------------------------------------------------------|
| Yazarın ORC-ID<br>numarası girilir.                             | Kurum Yazar/Yazarlarının Adı:         Soyadı, Ör. Çelik       Ad(lar)ı, Ör. Sönı         Bu yayının kuruma ait yazar/yazarlarını "Soyad, Ad" biçiminde giriniz. Ör.: Çelik, S         Yazar'ın ORC-ID Numarası:         Yazarın ORC-ID numarasını giriniz. ORC-ID: https://orcid.org/orcid-search/search                    | mez<br>Sönmez                                                                   | Ekle | SHERPA/ROMEO<br>Telif Kontrolii:<br>Dergi Adı veya ISSN<br>Ara<br>Göz at<br>Tüm DSpace<br>Bölümler & Koleksiyonlar<br>Tarihe Göre<br>Yazara Göre |                                                         |
|                                                                 | Yazarın Bağlı Olduğu Fakülte/Bölüm: *<br>ALKÜ, Fakülteler, Rafet Kayış Mühendislik Fakültesi, İnşaat Mühendisliği<br>Yazarın Bağlı Olduğu Fakülte/Bölümü seçiniz.                                                                                                    | Bölümü                                                                          | ~    | Başlığa Göre       Konuya Göre       Türe Göre       Dile Göre                                                                                   | ALANYA ALAADDIN KEYKUBAT<br>ÜNIVERSITESI<br>KÜTÜPHANESI |

#### Kurum Yazar/Yazarlarının Adı:

#### Soyadı, Ör. Çelik

Yayın Tarihi: \*

Yayını veya dağıtım tarihini giriniz.

2021

Ad(lar)ı, Ör. Sönmez

| Ekle |
|------|

SHERPA/ReMEO Telif Kontrolü: Dergi Adı veya ISSN Ara

Bölümler & Koleksiyonlar

Göz at

Tarihe Göre Yazara Göre

Başlığa Göre Konuya Göre Türe Göre Dile Göre Bölüme Göre Kategoriye Göre

A 10 1 · · · · I

# Yazarın bağlı olduğu fakülte ve bölüm bilgisi seçilir.

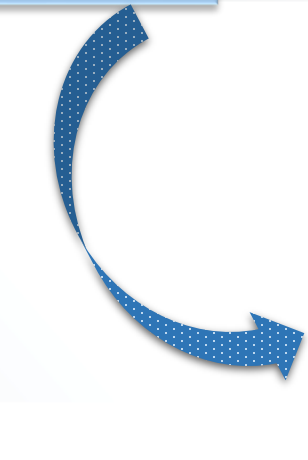

| Yazar'ın ORC-ID Numarası:                                                                                                    |      |
|----------------------------------------------------------------------------------------------------|------|
|                                                                                                    | Ekle |
| Yazarın ORC-ID numarasını giriniz. ORC-ID: https://orcid.org/orcid-search/search                                                                                                    |      |
| Yazarın Bağlı Olduğu Fakülte/Bölüm: *                                                                                                    |      |
| ALKÜ, Fakülteler, Rafet Kayış Mühendislik Fakültesi, İnşaat Mühendisliği Bölümü                                                                                                    | ~    |
| ALKÖ, Fakülteler, iktisadi ve idari Bilimler Fakültesi, Maiye Bolimi ve Uluslararası İlişkiler Bölümü<br>ALKÜ, Fakülteler, İktisadi ve İdari Bilimler Fakültesi, Siyaset Bilimi ve Uluslararası İlişkiler Bölümü<br>ALKÜ, Fakülteler, İktisadi ve İdari Bilimler Fakültesi, Bilgisayar Mühendisliği Bölümü<br>ALKÜ, Fakülteler, Rafet Kayış Mühendislik Fakültesi, Bilgisayar Mühendisliği Bölümü<br>ALKÜ, Fakülteler, Rafet Kayış Mühendislik Fakültesi, Elektrik-Elektronik Mühendisliği Bölümü<br>ALKÜ, Fakülteler, Rafet Kayış Mühendislik Fakültesi, Endüstri Mühendisliği Bölümü<br>ALKÜ, Fakülteler, Rafet Kayış Mühendislik Fakültesi, Genetik ve Biyomühendislik Bölümü<br>ALKÜ, Fakülteler, Rafet Kayış Mühendislik Fakültesi, Gola Mühendisliği Bölümü<br>ALKÜ, Fakülteler, Rafet Kayış Mühendislik Fakültesi, İnşaat Mühendisliği Bölümü<br>ALKÜ, Fakülteler, Rafet Kayış Mühendislik Fakültesi, İşletme Mühendisliği Bölümü<br>ALKÜ, Fakülteler, Rafet Kayış Mühendislik Fakültesi, İşletme Mühendisliği Bölümü<br>ALKÜ, Fakülteler, Rafet Kayış Mühendislik Fakültesi, İsletme Mühendisliği Bölümü<br>ALKÜ, Fakülteler, Rafet Kayış Mühendislik Fakültesi, Makine Mühendisliği Bölümü<br>ALKÜ, Fakülteler, Rafet Kayış Mühendislik Fakültesi, Metalurji ve Malzeme Mühendisliği Bölümü<br>ALKÜ, Fakülteler, Rafet Kayış Mühendislik Fakültesi, Metalurji ve Malzeme Mühendisliği Bölümü<br>ALKÜ, Fakülteler, Rafet Kayış Mühendislik Fakültesi, Metalurji ve Malzeme Mühendisliği Bölümü<br>ALKÜ, Fakülteler, Rafet Kayış Mühendislik Fakültesi, Metalurji ve Balzeme Mühendisliği Bölümü |      |
| ALKÜ, Fakülteler, Sağlık Bilimleri Fakültesi, Çocuk Gelişimi Bölümü<br>ALKÜ, Fakülteler, Sağlık Bilimleri Fakültesi, Ebelik Bölümü<br>ALKÜ, Fakülteler, Sağlık Bilimleri Fakültesi, Fizyoterapi ve Rehabilitasyon Bölümü<br>ALKÜ, Fakülteler, Sağlık Bilimleri Fakültesi, Hemşirelik Bölümü<br>ALKÜ, Fakülteler, Sağlık Bilimleri Fakültesi, Sağlık Yönetimi Bölümü<br>ALKÜ, Fakülteler, Sağlık Bilimleri Fakültesi, Sosyal Hizmet Bölümü                                                                                                    | v    |

Yayının tarihi seçilir.

| Yayıncıya Göre      |                                          |
|---------------------|------------------------------------------|
| Erişim Şekli        |                                          |
| Kurum Yazarına Göre |                                          |
| Bu Koleksiyon       |                                          |
| Tarihe Göre         |                                          |
| Yazara Göre         |                                          |
| Başlığa Göre        |                                          |
| Konuya Göre         |                                          |
| Türe Göre           |                                          |
| Dile Göre           |                                          |
| Bölüme Göre         |                                          |
| Kategoriye Göre     | ALANYA ALAADDIN KEYKUBAT<br>ÜNIVERSITESI |
| Yayıncıya Göre      | K Ü T Ü P H A N E S I                    |
| Erişim Şekli        |                                          |
| Kurum Yazarına Göre |                                          |
|                     |                                          |

|                            |                       |                                                                                                    | Kategoriye Göre     |                                          |
|----------------------------|-----------------------|----------------------------------------------------------------------------------------------------|---------------------|------------------------------------------|
| Başlığı ilk harfi büyük    | $\longleftrightarrow$ | Development of sustainable wetland management strategies by using the analytical hierarchy process and web-based GIS: A case st | Yayıncıya Göre      |                                          |
| diğer harfleri küçük       |                       | Bu yayının başlığını giriniz.                                                                                                   | Erişim Şekli        |                                          |
| olacak şekilde girilir.    |                       |                                                                                                    | Kurum Yazarına Göre |                                          |
|                            |                       | Diğer başlıklar:                                                                                                    | Bu Koleksiyon       |                                          |
|                            | $\leftrightarrow$     | Ekle                                                                                                    | Tarihe Göre         |                                          |
| Alternatif başlık girilir. |                       | Eger yayının alternatif başlıkları var ise lütfen giriniz.                                                                      | Yazara Göre         |                                          |
| Orn: Tr-Ing başlık         |                       |                                                                                                    | Başlığa Göre        |                                          |
|                            |                       | Yayıncı:                                                                                                    | Konuya Göre         |                                          |
| Vayuncı bilgisi girilir    | $\longleftrightarrow$ | Transaction in GIS                                                                                                    | Türe Göre           |                                          |
|                            |                       | Yayıncı adını giriniz.                                                                                                    | Dile Göre           |                                          |
|                            |                       |                                                                                                    | Bölüme Göre         |                                          |
|                            |                       | Yayın Tarihi: *                                                                                                    | Kategoriye Göre     |                                          |
| Yayın tarihi girilir.      | ←→                    | 2021                                                                                                    | Yayıncıya Göre      |                                          |
|                            |                       | Yayını veya dağıtım tarihini giriniz.                                                                                           | Erişim Şekli        |                                          |
|                            |                       |                                                                                                    | Kurum Yazarına Göre |                                          |
|                            |                       | Dergi / Konferans / Kitap Adı:                                                                                                  | Hesphim             |                                          |
| Dergi adı girilir.         | ←>                    | Transaction in GIS                                                                                                    | İhraclarım          |                                          |
|                            |                       | Çalışmanın yayımlandığı dergi / konferans / kitap adını giriniz                                                                 | Cikie               |                                          |
|                            |                       |                                                                                                    | Profil              |                                          |
|                            |                       | Çalışmanın Yayımlandığı Kaynağın Kategorisi: *                                                                                  | Gönderiler          |                                          |
| (Bkz. bir sonraki sayfa)   | ←>                    | Seçiniz 🗸                                                                                                    |                     |                                          |
|                            |                       | Çalışmanın yayımlandığı kaynak türünün kategorisini seçiniz                                                                     | Bağlam              |                                          |
|                            |                       |                                                                                                    | Koleksiyon Düzenle  |                                          |
|                            |                       | Cilt Bilgisi:                                                                                                    | Öğe Eşle            |                                          |
| Cilt bilgisi girilir.      | $\longleftrightarrow$ | 3                                                                                                    | Koleksiyon İhracı   |                                          |
|                            |                       | Çalışmanın yayımlandığı derginin cilt bilgisini giriniz                                                                         | Üst Veri İhracı     |                                          |
|                            |                       |                                                                                                    | Yönetim             |                                          |
|                            |                       | Sayı:                                                                                                    | Kontrol Paneli      | ALANYA ALAADDIN KEYKUBAT<br>ÜNIVERSITESI |
| Savı girilir.              |                       | 26                                                                                                    | İstatistikler       | K Ü T Ü P H A N E S I                    |
|                            |                       | Makalenin yayımlandığı derginin sayı bilgisiniz giriniz                                                                         | Yönetici Görevleri  |                                          |
|                            |                       |                                                                                                    |                     |                                          |

|                   |                       |                                                                                                    | Kurum Yazarina Göre     |
|-------------------|-----------------------|----------------------------------------------------------------------------------------------------|-------------------------|
|                   |                       | Dergi / Konferans / Kitap Adı:                                                                                                  | Hesabim                 |
|                   |                       | Transaction in GIS                                                                                                    | İhraclarım              |
|                   |                       | Çalışmanın yayımlandığı dergi / konferans / kitap adını giriniz                                                                 | Cikis                   |
|                   |                       |                                                                                                    | Profil                  |
|                   |                       | Çalışmanın Yayımlandığı Kaynağın Kategorisi: *                                                                                  | Göndorilor              |
|                   |                       | Seçiniz 🗸                                                                                                    | Gondenier               |
|                   |                       | Konferans Ogesi - Ulusal - Başka Kurum Yazarı                                                                                   | Bağlam                  |
|                   |                       | Konferans Öğesi - Ulusal - Kurum Öğretim Elemanı                                                                                | Koleksiyon Düzenle      |
|                   |                       | Konferans Öğesi - Uluslararası - Başka Kurum Yazarı<br>Konferans Öğesi - Uluslararası - İdari Personel ve Öğrenci               | Öğe Eşle                |
| Bilimsel          |                       | Konferans Öğesi - Uluslararası - Kurum Öğretim Elemanı                                                                          | Koleksiyon İhracı       |
| calısmanın türü   |                       | Makale - Ulusal - Editor Denetimli Dergi<br>Makale - Ulusal - Editor Denetimli Dergi - Başka Kurum Yazarı                       | Üst Veri İhracı         |
| secilir           |                       | Makale - Ulusal Hakemli Dergi - Başka Kurum Yazarı<br>Makale - Ulusal Hakemli Dergi - İdari Persenel ve Öğrapai                 |                         |
| Je ginn.          |                       | Makale - Ulusal Hakemli Dergi - Kurum Öğretim Elemanı                                                                           | Yönetim                 |
|                   |                       | Makale - Uluslararası - Editör Denetimli Dergi<br>Makale - Uluslararası - Editör Denetimli Dergi - Backa Kurum Vazarı           | Kontrol Paneli          |
|                   |                       | Makale - Uluslararası - Eulor Deneli'nii Dergi - Başka Kurum Yazarı<br>Makale - Uluslararası Hakemli Dergi - Başka Kurum Yazarı | İstatistikler           |
|                   |                       | Makale - Uluslararası Hakemli Dergi - İdari Personel ve Öğrenci                                                                 | Yönetici Görevleri      |
|                   |                       | Rapor                                                                                                    | Erisim Kontrolü         |
|                   |                       | Rapor - Başka Kurum Yazarı                                                                                                    | e-Kisiler               |
|                   |                       | Yazar Denetimli Yayın                                                                                                    | Gruplar                 |
|                   |                       |                                                                                                    | Yetkiler                |
| İlk savfa savısı  |                       | lik sayta sayisi:                                                                                                    | İcerik vönetimi         |
| girilir.          | <b>←</b> →            | 1589                                                                                                    | Öželer                  |
| 0                 |                       | Makalenin ilk sayfa sayısını giriniz                                                                                            | Ogeler                  |
|                   |                       |                                                                                                    | Çekilmiş Oğeler         |
| Con courfs course |                       | Son sayfa sayısı:                                                                                                    | Özel Öğeler             |
| Son sayla sayisi  | $\longleftrightarrow$ | 1608                                                                                                    | Üst Veri Al             |
| girilir.          |                       | Makalenin son sayfa sayısını giriniz                                                                                            | Toplu Kayıt Alımı (ZIP) |
|                   |                       |                                                                                                    | Kayıtlar                |

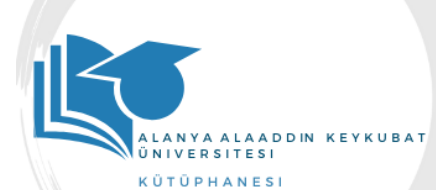

| İlk savfa savısı girilir.  |                       | İlk sayfa sayısı:                                                                                                    | e-Kişiler               |                                          |
|----------------------------|-----------------------|----------------------------------------------------------------------------------------------------|-------------------------|------------------------------------------|
|                            | $\longleftrightarrow$ | 1589                                                                                                    | Gruplar                 |                                          |
|                            |                       | Makalenin ilk sayfa sayısını giriniz                                                                                               | Yetkiler                |                                          |
|                            |                       |                                                                                                    | İçerik yönetimi         |                                          |
| Son soufo sousi girilir    |                       | Son sayfa sayısı:                                                                                                    | Öğeler                  |                                          |
| Soft Sayla Saylsi girilli. | $\longleftrightarrow$ | 1608                                                                                                    | Çekilmiş Öğeler         |                                          |
|                            |                       | Makalenin son sayfa sayısını giriniz                                                                                               | Özel Öğeler             |                                          |
|                            |                       |                                                                                                    | Üst Veri Al             |                                          |
|                            |                       | Bibliyografik künye:                                                                                                    | Toplu Kayıt Alımı (ZIP) |                                          |
| Bibliyografik künye        |                       |                                                                                                    | Kayıtlar                |                                          |
| bilgisi girilir.           | ←→                    | Atıf stiline bağlı olarak değişebilir.                                                                                             | Üst Veri                |                                          |
|                            |                       |                                                                                                    | Biçim                   |                                          |
|                            |                       |                                                                                                    |                         |                                          |
|                            |                       | Bu yayının standart bibliyografik künyesini (atıf biçimi) giriniz.                                                                 |                         |                                          |
|                            |                       |                                                                                                    |                         |                                          |
| Doi numarası girilir.      | $\leftrightarrow$     | DOI (Scopus, SOBIAD, Altmetik uygulaması için):                                                                                    |                         |                                          |
|                            |                       | https://doi.org/10.1111/tgis.12875                                                                                                 |                         |                                          |
|                            |                       | Varsa bu yayının DOI numarasını Scopus, SOBİAD ve altmerik uygulaması için 10.2399/yod.13.003 şeklinde giriniz.                    |                         |                                          |
| Avrupa Birliği və də       |                       |                                                                                                    |                         |                                          |
| TÜBİTAK fonlarıyla         |                       | Fon Desteği Sağlanan Yayınlar İçin Proje Numarası:                                                                                 |                         |                                          |
| desteklenen                | $\longleftrightarrow$ | Avrupa Komisyonu 🗸 Ekle                                                                                                    |                         |                                          |
|                            |                       | Avrupa Birliği (FP7) ve TÜBİTAK fonlarıyla desteklenmiş yayınların proje kodu örneklere uygun biçimde girilmelidir. Ör : "info:eu- |                         |                                          |
| kodu girilir               |                       | repo/grantAgreement/EC/FP7/12345" veya "info:eu-repo/grantAgreement/TUBITAK/SOBAG/12345"                                           |                         |                                          |
|                            |                       |                                                                                                    |                         |                                          |
|                            |                       | Tür: *                                                                                                    |                         |                                          |
| Yayının türü makale        | $\longleftrightarrow$ | Makale                                                                                                    |                         |                                          |
| olarak seçilir.            |                       | Öğe içeriğinin türünü seçiniz.                                                                                                    |                         |                                          |
|                            |                       |                                                                                                    |                         | ALANYA ALAADDIN KEYKUBAT<br>ÜNIVERSITESI |
|                            |                       | Tanımlayıcılar:                                                                                                    |                         | KÜTÜPHANESI                              |
| URI/URL bilgisi girilir.   | ←→                    | URI/URL V Ekle                                                                                                    |                         |                                          |
|                            |                       |                                                                                                    |                         |                                          |
|                            |                       | Eğer yayın ile ilgili kimlik numarası veya kodları varsa, lütfen türlerini ve gerçek sayılarını ya da kodlarını giriniz.           |                         |                                          |

#### DOI (Scopus, SOBİAD, Altmetik uygulaması için):

https://doi.org/10.1111/tgis.12875

Varsa bu yayının DOI numarasını Scopus, SOBİAD ve altmerik uygulaması için 10.2399/yod.13.003 şeklinde giriniz.

#### Fon Desteği Sağlanan Yayınlar İçin Proje Numarası:

|  | Ekle |
|--|------|
|  |      |

v

Avrupa Birliği (FP7) ve TÜBİTAK fonlarıyla desteklenmiş yayınların proje kodu örneklere uygun biçimde girilmelidir. Ör.: "info:eu-repo/grantAgreement/TUBITAK/SOBAG/12345" veya "info:eu-repo/grantAgreement/TUBITAK/SOBAG/12345"

#### Tür: \*

Makale

Öğe içeriğinin türünü seçiniz.

#### Tanımlayıcılar:

 URI/URL
 Ekle

 Eğer yayın ile ilgili kimlik numarası veya kodları varsa, lütfen türlerini ve gerçek sayılarını ya da kodlarını giriniz.
 Image: Com/doi/full/10.1111/tgis.12875

 Kaldır
 Kaldır

Dil: \*

İngilizce

Çalışmanın dili seçilir.

| Kaydet & Çık | Sonraki > |                       |
|--------------|-----------|-----------------------|
|              | ,         | Sonraki butonuna      |
|              |           | basılarak bir sonraki |
|              |           | <br>aşamaya geçilir.  |

Öğenin ana içerik dilini seçiniz. Seçmek isteğiniz dil listede yoksa "Diğer" seçeneğini kullanınız.

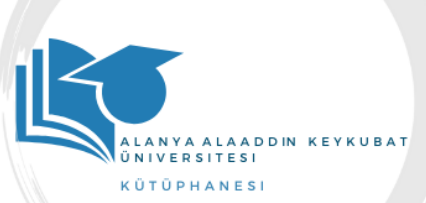

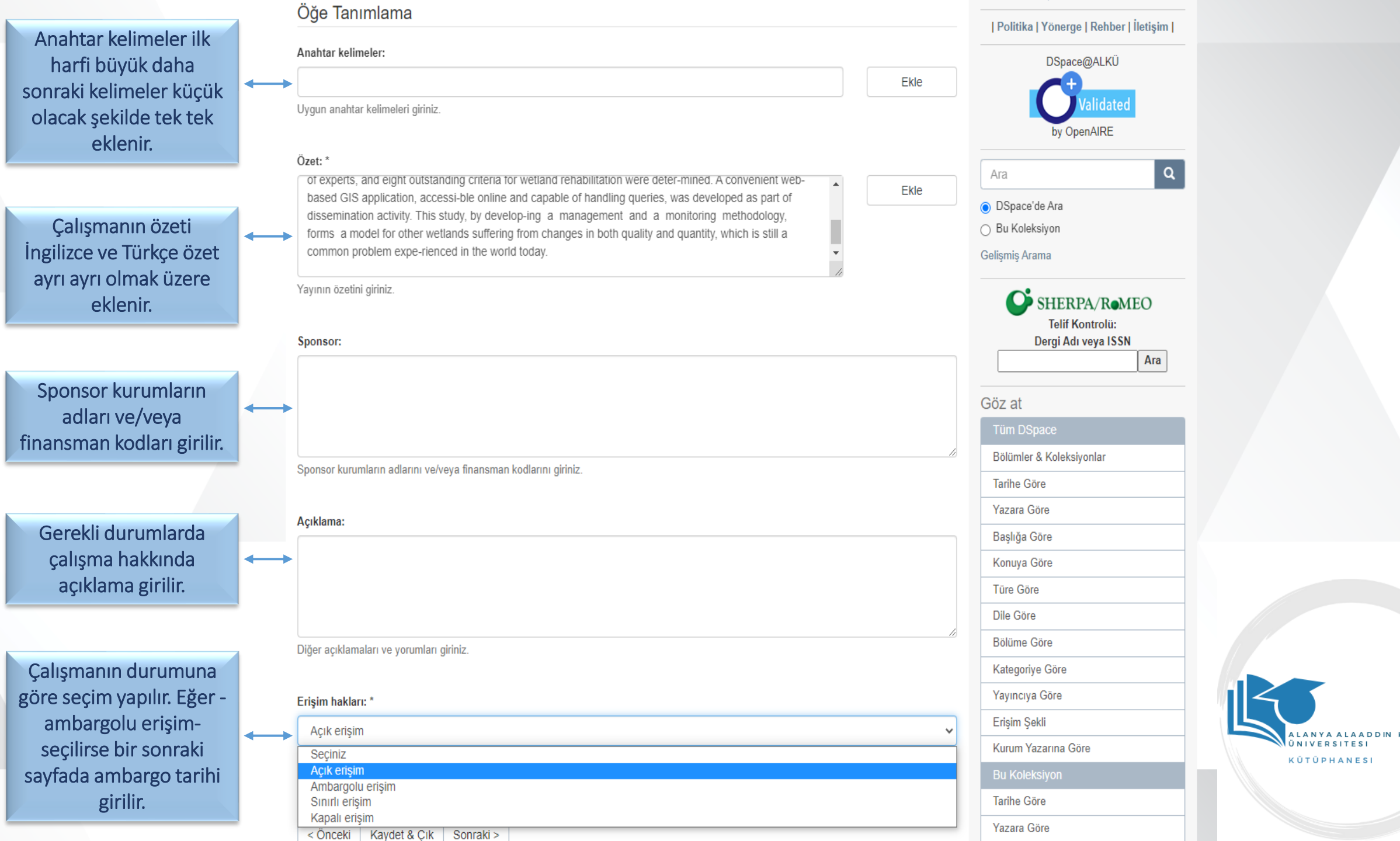

|                                                                                                    | Öğe gönderisi                                                                                                    |                                                                                                    |                                                         |
|----------------------------------------------------------------------------------------------------|----------------------------------------------------------------------------------------------------|----------------------------------------------------------------------------------------------------|---------------------------------------------------------|
|                                                                                                    | TanımlaTanımlaYükleİnceleLisansTamamlaDosyaYükle                                                                                                    | ALANDA<br>ALAADDIN<br>KEYKUBAT<br>ONIVERSITESI                                                                                                    |                                                         |
| Çalışmanın PDF formatı<br>eklenir.                                                                                                    | Dosya: *<br>Dosya Seç Transactionsanalytical.pdf<br>Bilgisayarınızdaki öğenin tam yolunu girin. Eğer "Göz at" butonuna tıklarsanız açılacak yeni bir pencere bilgisayarınızdaki dosyayı seçmenize aracılık edecektir. | DSpace@ALKÜ                                                                                                    |                                                         |
| İsteğe bağlı olarak dosya                                                                                                    | Dosya Açıklaması:                                                                                                    | Ara                                                                                                    |                                                         |
| için bir açıklama girilir.                                                                                                    | Tam Metin Full Text                                                                                                    |                                                                                                    |                                                         |
|                                                                                                    | İsteğe bağlı olarak, dosya için kısa bir açıklama girin. Örneğin, "Makale Dosyası", "Proje Dosyası" veya "Deney verisi okumaları".                                                                                    | <ul> <li>Dispace de Ara</li> <li>Bu Koleksiyon</li> </ul>                                                                                                    |                                                         |
| Kapalı, Sınırlı ya da                                                                                                    | Kapalı / Sınırlı / Ambargolu erişim seçeneği için tarih belirtiniz:                                                                                                    | Gelişmiş Arama                                                                                                    |                                                         |
| Ambargolu erişim                                                                                                    | gg.aa.yyyy 🗖                                                                                                    | SHERPA/Romeo                                                                                                    |                                                         |
| durumlarında erişim için<br>bir tarih girilir.                                                                                                    | Tarih yazım biçimi: yyyy, yyyy-aa, yyyy-aa-gg / Telif durumu kontrolü için: http://www.sherpa.ac.uk/romeo/                                                                                                    | Telif Kontrolü:<br>Dergi Adı veya ISSN                                                                                                    |                                                         |
|                                                                                                    | Neden:                                                                                                    |                                                                                                    |                                                         |
| İsteğe bağlı olarak                                                                                                    |                                                                                                    |                                                                                                    |                                                         |
|                                                                                                    |                                                                                                    | Göz at                                                                                                    |                                                         |
| ambargolu erişim vb.                                                                                                    |                                                                                                    | Göz at<br>Tüm DSpace                                                                                                    |                                                         |
| ambargolu erişim vb.<br>durumlarda açıklama                                                                                                    |                                                                                                    | Göz at<br>Tüm DSpace<br>Bölümler & Koleksiyonlar                                                                                                    |                                                         |
| ambargolu erişim vb.<br>durumlarda açıklama<br>girilir.                                                                                                    |                                                                                                    | Göz at<br>Tüm DSpace<br>Bölümler & Koleksiyonlar<br>Tarihe Göre                                                                                                    |                                                         |
| ambargolu erişim vb.<br>durumlarda açıklama<br>girilir.                                                                                                    | Genellikle sadece dahili kullanımda olan öğeler için ambargo nedeni. Opsiyonel.                                                                                                    | Göz at<br>Tüm DSpace<br>Bölümler & Koleksiyonlar<br>Tarihe Göre<br>Yazara Göre                                                                                            |                                                         |
| ambargolu erişim vb.<br>durumlarda açıklama<br>girilir.<br>-Dosya yükle & başka                                                                                                    | Genellikle sadece dahili kullanımda olan öğeler için ambargo nedeni. Opsiyonel.                                                                                                    | Göz at<br>Tüm DSpace<br>Bölümler & Koleksiyonlar<br>Tarihe Göre<br>Yazara Göre<br>Başlığa Göre                                                                            |                                                         |
| ambargolu erişim vb.<br>durumlarda açıklama<br>girilir.<br>-Dosya yükle & başka<br>ekle- butonuna basılarak                                                                                                | Genellikle sadece dahili kullanımda olan öğeler için ambargo nedeni. Opsiyonel.                                                                                                    | Göz at<br>Tüm DSpace<br>Bölümler & Koleksiyonlar<br>Tarihe Göre<br>Yazara Göre<br>Başlığa Göre<br>Konuya Göre                                                             |                                                         |
| ambargolu erişim vb.<br>durumlarda açıklama<br>girilir.<br>-Dosya yükle & başka<br>ekle- butonuna basılarak<br>çalışmanın dosyası                                                                          | Genellikle sadece dahili kullanımda olan öğeler için ambargo nedeni. Opsiyonel.                                                                                                    | Göz at<br>Tüm DSpace<br>Bölümler & Koleksiyonlar<br>Tarihe Göre<br>Yazara Göre<br>Başlığa Göre<br>Konuya Göre<br>Türe Göre                                                |                                                         |
| ambargolu erişim vb.<br>durumlarda açıklama<br>girilir.<br>-Dosya yükle & başka<br>ekle- butonuna basılarak<br>çalışmanın dosyası<br>yüklenir ve –Sonraki-                                                 | Genellikle sadece dahili kullanımda olan öğeler için ambargo nedeni. Opsiyonel.                                                                                                    | Göz at<br>Tüm DSpace<br>Bölümler & Koleksiyonlar<br>Tarihe Göre<br>Yazara Göre<br>Başlığa Göre<br>Konuya Göre<br>Türe Göre<br>Dile Göre                                   | ALANYA ALAADDIN KEYKUBAT                                |
| ambargolu erişim vb.<br>durumlarda açıklama<br>girilir.<br>-Dosya yükle & başka<br>ekle- butonuna basılarak<br>çalışmanın dosyası<br>yüklenir ve –Sonraki-<br>butonu ile bir sonraki                       | Genellikle sadece dahili kullanımda olan öğeler için ambargo nedeni. Opsiyonel.         Dosya yükle & başka ekle         < Önceki                                                                                     | Göz at<br>Tüm DSpace<br>Bölümler & Koleksiyonlar<br>Tarihe Göre<br>Yazara Göre<br>Başlığa Göre<br>Konuya Göre<br>Türe Göre<br>Dile Göre<br>Bölüme Göre                    | ALANYA ALAADDIN KEYKUBAT<br>ÜNIVERSITESI<br>KÜTÜPHANESI |
| ambargolu erişim vb.<br>durumlarda açıklama<br>girilir.<br>-Dosya yükle & başka<br>ekle- butonuna basılarak<br>çalışmanın dosyası<br>yüklenir ve –Sonraki-<br>butonu ile bir sonraki<br>aşamaya ilerlenir. | Genellikle sadece dahili kullanımda olan öğeler için ambargo nedeni. Opsiyonel.          Dosya yükle & başka ekle            Onceki       Kaydet & Çık                                                                | Göz at<br>Tüm DSpace<br>Bölümler & Koleksiyonlar<br>Tarihe Göre<br>Yazara Göre<br>Başlığa Göre<br>Konuya Göre<br>Türe Göre<br>Dile Göre<br>Bölüme Göre<br>Kategoriye Göre | ALANYA ALAADDIN KEYKUBAT<br>ONIVERSITESI<br>KÜTÜPHANESI |

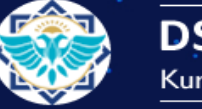

DSpace@ALKÜ Kurumsal Akademik Arşiv

🕈 DSpace@ALKÜ / Fakülteler / Rafet Kayış Mühendislik Fakültesi / İnşaat Mühendisliği Bölümü Koleksiyonu / Öğe gönderisi

# Öğe gönderisi

Bunlardan birini düzelt

| Tanımla     Tanımla     Yükle     İncele     Lisans     Tamamla                                                                        | ALAADDIN<br>KEYKUBAT<br>Oniversitesi     |  |
|----------------------------------------------------------------------------------------------------|------------------------------------------|--|
| Gönderi Değerlendirme                                                                                                    | Politika   Yönerge   Rehber   İletisim   |  |
|                                                                                                    |                                          |  |
| Oğe Tanımlama                                                                                                    | DSpace@ALKU                              |  |
| Yazar adı: Yazar:Bakırman, Tolga                                                                                                    | Validated                                |  |
| Yazar adı: Yazar:Gümüşay, Mustafa Ümit                                                                                                 | by OpenAIRE                              |  |
| Yazar adı: Yazar:Musaoğlu, Nebiye                                                                                                    |                                          |  |
| Yazar adı: Yazar:Tanık, Ayşe Gül                                                                                                    | Ara                                      |  |
| Yazarın Bağlı Olduğu Fakülte/Bölüm: ALKÜ, Fakülteler, Rafet Kayış Mühendislik Fakültesi, İnşaat Mühendisliği Bölümü                    | OSpace'de Ara                            |  |
| Yayının Başlığı: Development of sustainable wetland management strategies by using the analytical hierarchy process and web-based GIS: | <ul> <li>Bu Koleksiyon</li> </ul>        |  |
| A case study from Turkey                                                                                                    | Gelişmiş Arama                           |  |
| Yayıncı: Transaction in GIS                                                                                                    |                                          |  |
| Yayın Tarihi: 2021                                                                                                    | SHERPA/RomeO                             |  |
| Dergi / Konferans / Kitap Adı: Transaction in GIS                                                                                      | Telif Kontrolü:                          |  |
| Çalışmanın Yayımlandığı Kaynağın Kategorisi: Makale - Uluslararası Hakemli Dergi - Kurum Öğretim Elemanı                               | Dergi Adı veya ISSN                      |  |
| Cilt Bilgisi: 3                                                                                                    |                                          |  |
| Sayı: 26                                                                                                    |                                          |  |
| İlk sayfa sayısı: 1589                                                                                                    |                                          |  |
| Son sayfa sayısı: 1608                                                                                                    |                                          |  |
| DOI (Scopus, SOBİAD, Altmetik uygulaması için): https://doi.org/10.1111/tgis.12875                                                     |                                          |  |
| Tür: Makale                                                                                                    |                                          |  |
| Tanımlayıcılar: URI/URL:https://onlinelibrary.wiley.com/doi/full/10.1111/tgis.12875                                                    |                                          |  |
| Tanımlayıcılar: URI/URL:https://onlinelibrary.wiley.com/doi/full/10.1111/tgis.12875                                                    | ALANYA ALAADDIN KEYKUBAT<br>ÜNIVERSITESI |  |
| Dil: Türkçe                                                                                                    | KÜTÜPHANESI                              |  |
|                                                                                                    |                                          |  |

Çalışmanın tüm üst verileri girildikten sonra kontrol edilerek gerekli durumlarda – Bunlardan Birini Düzelt- butonu ile düzeltme yapılabilir.

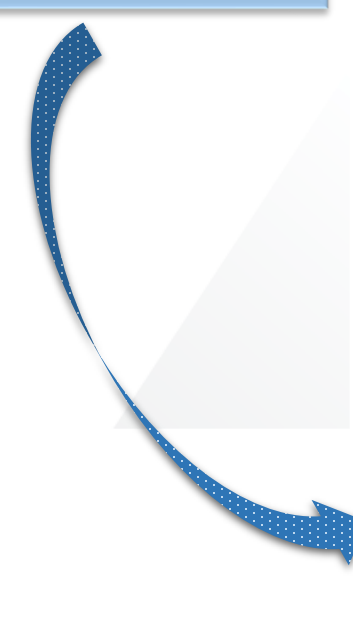

| Özet için de gerekli<br>durumlarda düzeltme<br>yapılabilir.    | Öğe Tanımlama                                                                                                    | Kategoriye Göre     |                                          |
|----------------------------------------------------------------|----------------------------------------------------------------------------------------------------|---------------------|------------------------------------------|
|                                                                |                                                                                                    | Yayıncıya Göre      |                                          |
|                                                                | Özet: The aim of this study was to develop sustainable manage-ment strategies for the Akgöl Wetland in Turkey, which lacked a management plan, in an integrated manner via using the analytical hierarchy process (AHP) and web- based geographic information systems. As such, it aimed to present the utility of AHP in wetland management stud-ies. Water quality and soil analysis, field studies and remote sensing analyses were simultaneously conducted to define the prevailing characteristics and dynamics of the wetland. The results of all the studies conducted were compiled and analysed by a multi-disciplinary team of experts, and eight outstanding criteria for wetland rehabilitation were deter-mined. A convenient web- based GIS application, accessi-ble online and capable of handling queries, was developed as part of dissemination activity. This study, by develop-ing a management and a monitoring methodology, forms a model for other wetlands suffering from changes in both quality and quantity, which is still a common problem expe-rienced in the world today. Erişim hakları: Açık erişim Bunlardan birini düzelt | Erişim Şekli        | -                                        |
|                                                                |                                                                                                    | Kurum Yazarına Göre |                                          |
|                                                                |                                                                                                    | Bu Koleksiyon       |                                          |
|                                                                |                                                                                                    | Tarihe Göre         |                                          |
|                                                                |                                                                                                    | Yazara Göre         |                                          |
|                                                                |                                                                                                    | Başlığa Göre        | -                                        |
|                                                                |                                                                                                    | Konuya Göre         |                                          |
|                                                                |                                                                                                    | Türe Göre           |                                          |
|                                                                |                                                                                                    | Dile Göre           |                                          |
|                                                                | Dosya Yükle                                                                                                    | Bölüme Göre         |                                          |
|                                                                | Transactions in GIS - 2021 - Bak rman - Development of sustainable wetland management strategies by using the analytical.pdf - Adobe PDF                                                                                                    | Kategoriye Göre     |                                          |
|                                                                | (Bilinen)                                                                                                    | Yayıncıya Göre      |                                          |
|                                                                | Bunlardan birini düzelt                                                                                                    | Erişim Şekli        |                                          |
| -Sonraki- butonundan ilerlenerek lisanslama aşamasına geçilir. |                                                                                                    | Kurum Yazarına Göre |                                          |
|                                                                | < Önceki Kaydet & Çık Sonraki >                                                                                                    | Hesabım             |                                          |
|                                                                |                                                                                                    | İhraçlarım          |                                          |
|                                                                | 1 🖌 🧹 🗗 🔽 in 👰 🖂                                                                                                    | Çıkış               |                                          |
|                                                                |                                                                                                    | Profil              |                                          |
|                                                                |                                                                                                    | Gönderiler          |                                          |
|                                                                |                                                                                                    | Bağlam              |                                          |
|                                                                | Koleksiyon Düzenle                                                                                                    |                     |                                          |
|                                                                |                                                                                                    | Öğe Eşle            |                                          |
|                                                                |                                                                                                    | Koleksiyon İhracı   |                                          |
|                                                                |                                                                                                    | Üst Veri İhracı     | ALANYA ALAADDIN KEYKUBAT<br>ÜNIVERSITESI |
|                                                                |                                                                                                    | Yönetim             | KÜTÜPHANESI                              |
|                                                                |                                                                                                    | Kontrol Paneli      |                                          |
|                                                                |                                                                                                    | İstatistikler       |                                          |
|                                                                |                                                                                                    |                     |                                          |

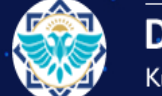

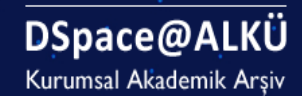

#### 👚 DSpace@ALKÜ / Fakülteler / Rafet Kayış Mühendislik Fakültesi / İnşaat Mühendisliği Bölümü Koleksiyonu / Öğe gönderisi

## Öğe gönderisi

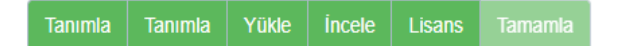

### Dağıtım Lisansı

Son bir adım daha var. DSpace'in gönderinizi yeniden üretme, çevirme ve dağıtma işlemlerini dünya çapında gerçekleştirebilmesi için, aşağıdaki koşulları kabul etmeniz gerekmektedir.

Seçilmiş standart dağıtım lisansını, "Lisansı Kabul Ediyorum" tuşuna basarak kabul ediniz ve "Gönderiyi Tamamlamak" için tıklayınız.

DAGITIM LISANSI Bu lisansi imzalayip gondererek, gonderinizi dunya capinda basili halde, elektronik ortamda ve herhangi baska bir kanalla yeniden olusturmak, cevirisini yapmak (asagida tanimlandigi uzere) ve/veya dagitmak icin Universitenin ozel olmayan haklarini kabul etmis olursunuz

Universite, gonderinizin icerigini degistirmeden herhangi bir ortamda farkli bicimlerde koruma amacli olarak cevirebilir. Ote yandan Universite, guvenlik, yedekleme ve koruma amaciyla bu gonderinin birden fazla kopyasini elinde tutabilir.

Gonderinin size ait orijinal bir calisma oldugunu ve bu lisansta belirtilen haklari kabul etme hakkiniz oldugunu belirtmis olursunuz. Ayni zamanda gonderinizin, bildiginiz kadariyla, kimsenin ozluk hakkini cignemedigini de sunmus olursunuz.

Eger gonderi telif hakkina sahip olmayan bir materyal iceriyorsa, o zaman telif hakki sahibinden bu lisans icin gerekli olan Universite haklarini kabul etmek icin kisitsiz izin aldiginizi ve bu tarz ucuncu kisiler tarafindan sahip olunan materyallerin gonderi icerigi veya metni icerisinde acikca tanimlandigini ve kabul edildigini sunarsiniz.

EGER GONDERI UNIVERSITE DISINDA BASKA BIR KURULUS TARAFINDAN DESTEKLENEN BIR CALISMAYA DAYALI ISE, BU TARZ BIR ANLASMA VEYA SOZLESMENIN GEREKTIRDIGI DIGER ZORUNLULUKLARI YERINE GETIRDIGINIZI SUNARSINIZ.

Universite isminizi gonderinin yazari veya sahibi olarak acikca tanimlayacaktir ve bu lisansin izin verdiginin disinda herhangi bir degisiklik yapmayacaktir.

Eğer bu lisansla ilgili sorularınız var ise sistem yöneticiniz ile temasa geçiniz.

Dağıtım lisansı:

-Lisansı Kabul

Ediyorum- seçilerek

gönderiyi

tamamlayabilirsiniz

🗸 Lisansı Kabul Ediyorum

< Önceki Kaydet & Çık Gönderiyi tamamla

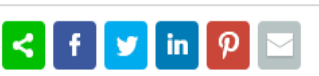

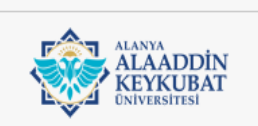

#### | Politika | Yönerge | Rehber | İletişim |

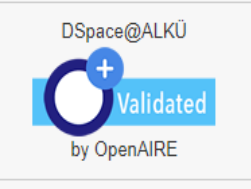

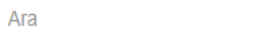

Q

#### DSpace'de Ara

Bu Koleksiyon

Gelişmiş Arama

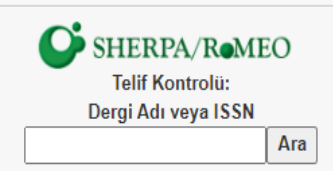

Göz at

Bölümler & Koleksiyonlar

Tarihe Göre

Yazara Göre

Başlığa Göre

Konuya Göre

Türe Göre

Dile Göre

Bölüme Göre

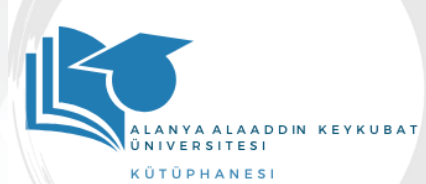

Türkçe -

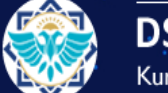

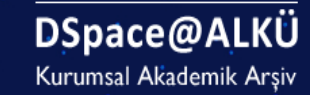

🕈 DSpace@ALKÜ / Gönderi

## Gönderi tamamlama

Gönderiniz kayıtlı olduğunuz koleksiyon için belirtilen iş akışı süresince dahil edecektir. Gönderiniz sistem yöneticisi tarafından onaylandığında veya gönderinizle ilgili bir problem olduğunda bir e-posta bildirimi alacaksınız. Bildirimi aldıktan sonra DSpace sayfasına giderek gönderinizin durumunu kontrol edebilirsiniz.

#### Gönderi sayfasına git

Başka bir gönderi

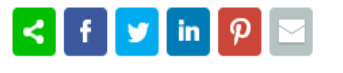

-Başka bir gönderi- butonuna tıklayarak farklı bir çalışmanızı sisteme ekleyebilir, ya da -Gönderi sayfasına git- butonuna tıklayarak yüklemiş olduğunuz çalışmanızı görebilirsiniz.

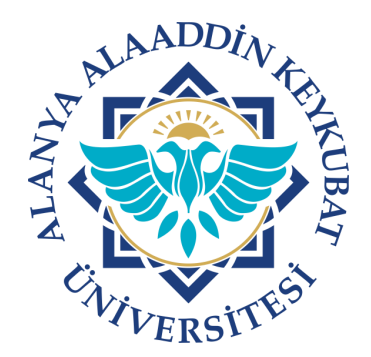

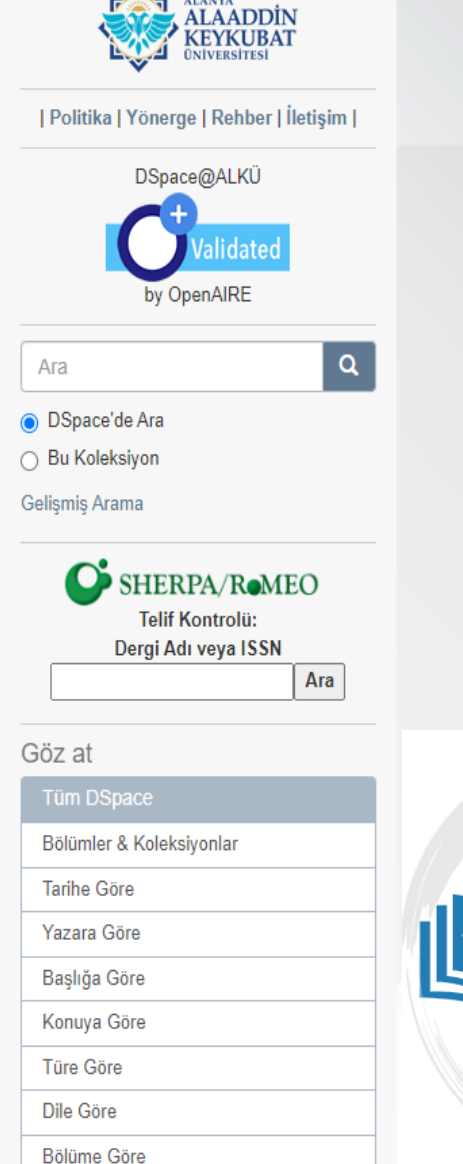

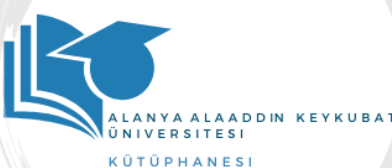

#### Türkçe 🗸

ALANYA

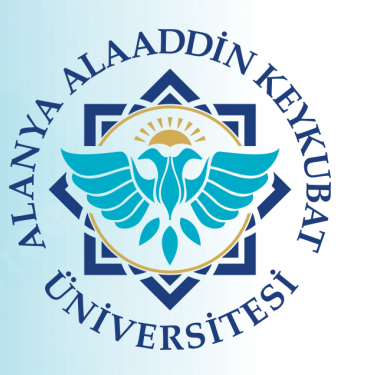

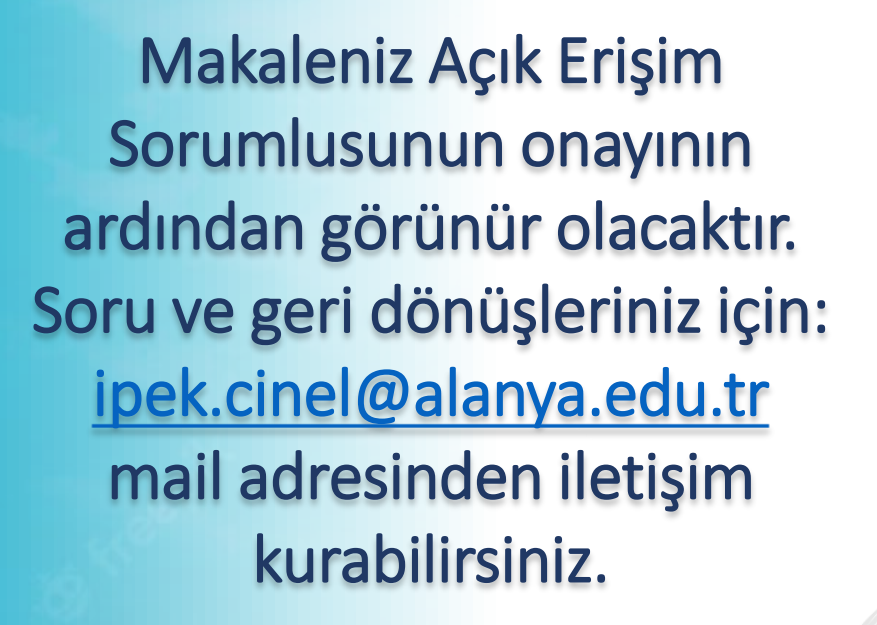

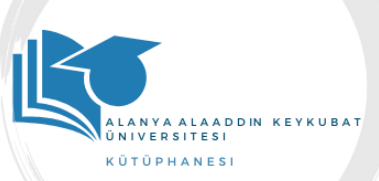